## Registra la asistencia de tus alumnos, desde tu Portal de Autoservicio

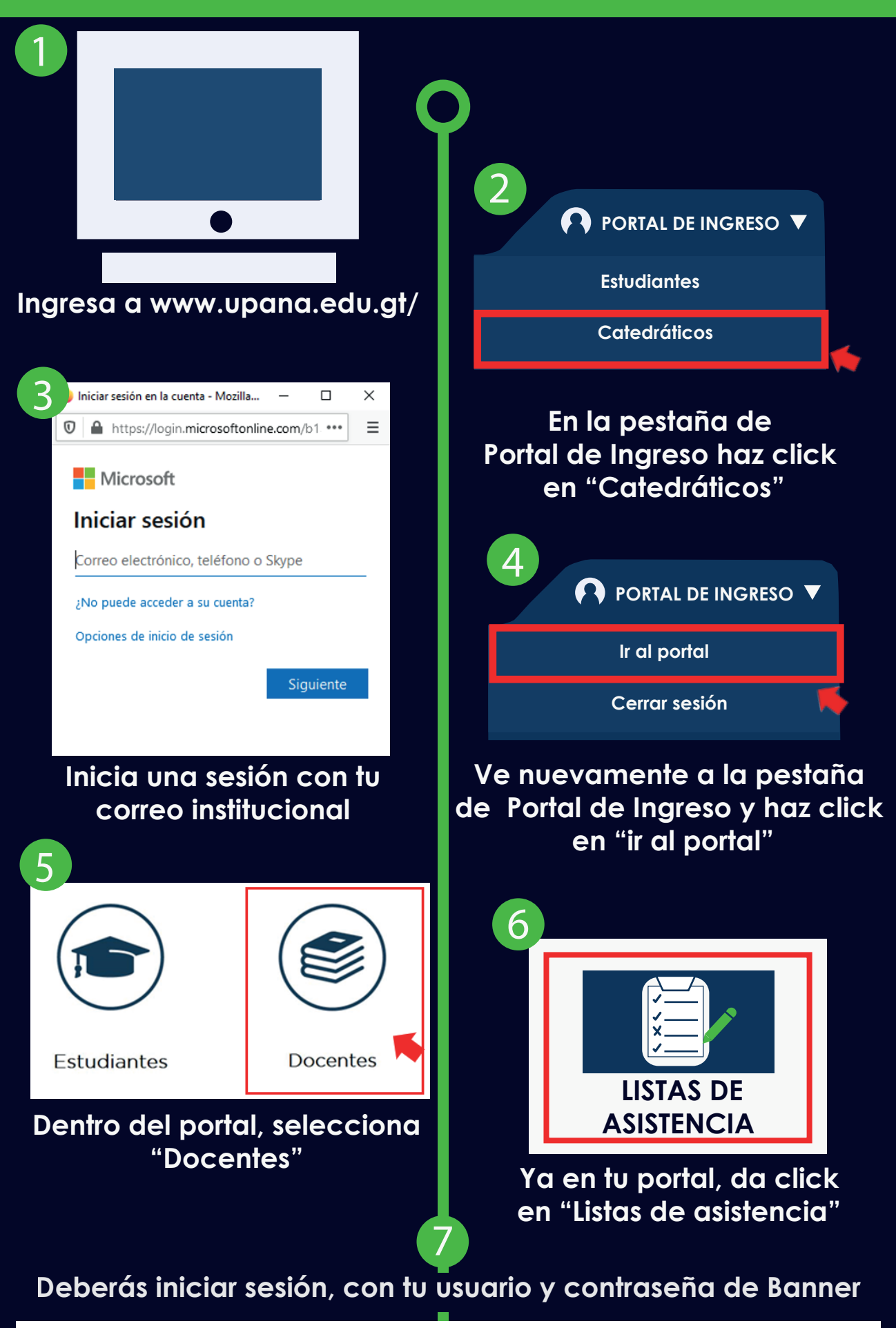

## ellucian.

| Acceder a su cuenta |       |         |
|---------------------|-------|---------|
| asmxndz             | ••••• | Acceder |
|                     |       |         |

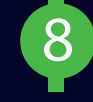

Al ingresar, aparecerán todos los horarios de los cursos en los cuales eres docente en el período

| 👪 elluc    | ian.                                    |    |           |    |       |    |         |    |                                 |      |      |     |       |     |     |       |             | * |
|------------|-----------------------------------------|----|-----------|----|-------|----|---------|----|---------------------------------|------|------|-----|-------|-----|-----|-------|-------------|---|
| Control de | Control de asistencia 。 Lista del curso |    |           |    |       |    |         |    |                                 |      |      |     |       |     |     |       |             |   |
| MIS CURSOS |                                         |    |           |    |       |    |         |    |                                 |      |      |     |       |     |     |       |             |   |
| Periodo 🔻  | NRC                                     | \$ | Materia   | \$ | Curso | \$ | Sección | \$ | Título 💠                        | Hora | ario |     |       |     |     | Hora  |             |   |
| 202033     | 1000                                    |    | Pedagogía |    | 1039  |    | 19      |    | Evaluación del<br>Aprendizaje   | Dom  | Lun  | Mar | r Mié | Jue | Vie | 10:00 | Pasar lista |   |
| 202033     | 500                                     |    | Medular   |    | 2011  |    | 23      |    | Principios y<br>Valores de Vida | Dom  | Lun  | Mai | r Mié | Jue | Vie | 10:30 | Pasar lista |   |
| 202033     | 500                                     |    | Medular   |    | 2011  |    | 23      |    | Principios y<br>Valores de Vida | Dom  | Lun  | Mar | n Mié | Jue | Vie | 06:54 | Pasar lista |   |
|            |                                         |    |           |    |       |    |         |    |                                 | Sáb  |      |     |       |     |     |       |             |   |

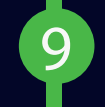

Según el curso y el horario en el que quieras pasar asistencia, deberás dar click en "Pasar lista"

| Periodo 🔻 | NRC 🗧 | Materia   | ♦ Curso ♦ | Sección 🜲 | Título 🜲                        | Horario                        | Hora              |
|-----------|-------|-----------|-----------|-----------|---------------------------------|--------------------------------|-------------------|
| 202033    | 1000  | Pedagogía | 1039      | 19        | Evaluación del<br>Aprendizaje   | Dom Lun Mar Mié Jue Vie        | 10:00 Pasar lista |
| 202033    | 500   | Medular   | 2011      | 23        | Principios y<br>Valores de Vida | Dom Lun Mar Mié <b>Jue</b> Vie | 10:30 Pasar lista |
| 202033    | 500   | Medular   | 2011      | 23        | Principios y<br>Valores de Vida | Dom Lun Mar Mié Jue Vie        | 06:54 Pasar lista |
|           |       |           |           |           |                                 |                                |                   |

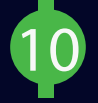

Aparecerá la información de tus estudiantes y se actualiza según vayas marcando su asistencia durante las sesiones de clase. Aquí podrás ver la fecha de las sesiones de clase programadas según plan de estudios y calendario académico

| Evaluació     | n del Aprendizaje                       |           |              |   |                      |                      |                      |                      |                      |   | Q Buscar                                                  | J |
|---------------|-----------------------------------------|-----------|--------------|---|----------------------|----------------------|----------------------|----------------------|----------------------|---|-----------------------------------------------------------|---|
| Actualizar to | odo + Clase +                           |           |              |   |                      |                      |                      | 07/11/2              | 2020                 |   | Detalles del alumno Asistencia                            |   |
| Foto          | Nombre completo 👻                       | ID S      | Asistencia 🗢 | < | sábado<br>10/10/2020 | sábado<br>17/10/2020 | sábado<br>24/10/2020 | sábado<br>31/10/2020 | sábado<br>07/11/2020 | > | Claudia Virginia Artola López<br>Status: Inscrito por Web |   |
| 2             | <u>Claudia Virginia Artola</u><br>López | 000079891 | 100 %        |   |                      | $\bigcirc$           | $\bigcirc$           | $\bigcirc$           | $\bigcirc$           | Â | Presente<br>Horas asistidas Hr V Min V                    |   |
| 2             | <u>Rosa Virginia Can Tox</u>            | 000091101 | 0 % 🛕        |   | •                    | $\bigcirc$           | $\bigcirc$           | $\bigcirc$           | $\bigcirc$           |   | Ausencia                                                  |   |
|               |                                         |           |              |   |                      |                      |                      |                      |                      |   | Ausencia notificada                                       |   |

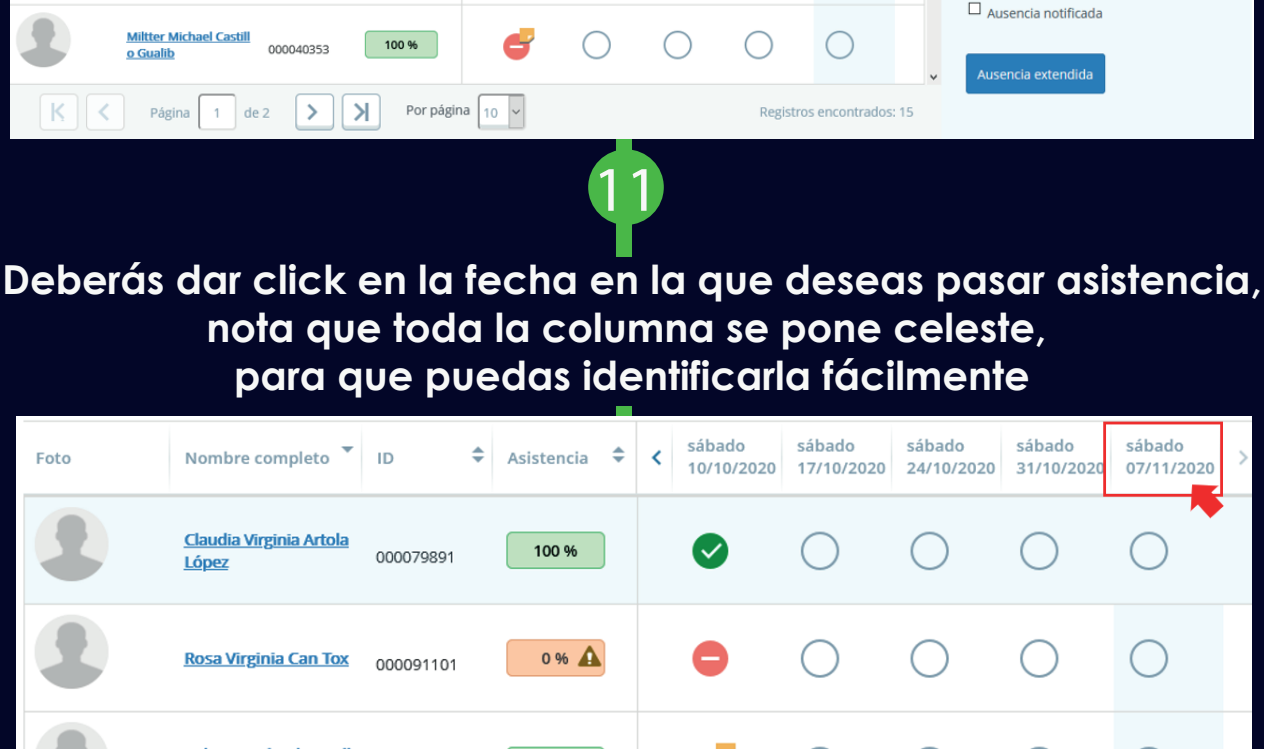

Miltter Michael Castill 100 % 000040353 o Gualib

Para marcar asistencia detallada por alumno, deberás dar click 1 vez en el círculo para marcar "Presente" y dos veces para marcar "Ausente",

el sistema irá guardando automáticamente la información

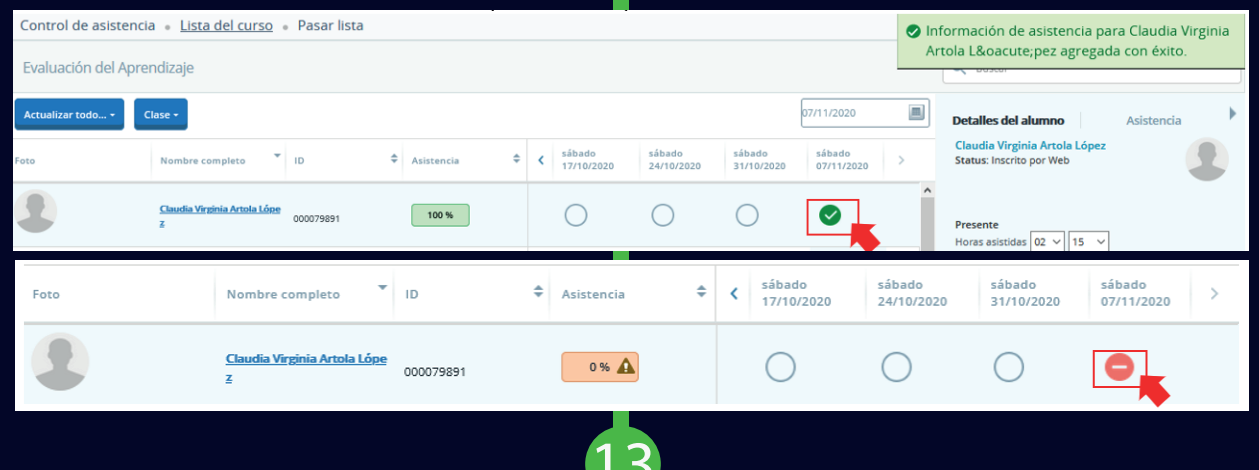

Si la ausencia del estudiante es justificada, del lado derecho de tu pantalla, aparecerá el cuadro de "Detalles del Alumno" en la que podrás marcar "Ausencia notificada"

| 07 | /11/2020             |   | Detalles del alumno                                       | Asistencia |
|----|----------------------|---|-----------------------------------------------------------|------------|
|    | sábado<br>07/11/2020 | > | Claudia Virginia Artola López<br>Status: Inscrito por Web |            |
|    | •                    | ^ | Presente<br>Horas asistidas 00 🗸 00 🗸                     |            |
|    | $\bigcirc$           |   | Ausencia                                                  |            |
|    | $\bigcirc$           |   | Ausencia notificada                                       |            |
|    | $\bigcirc$           |   |                                                           |            |

## en el que podrás escribir el motivo de su ausencia:

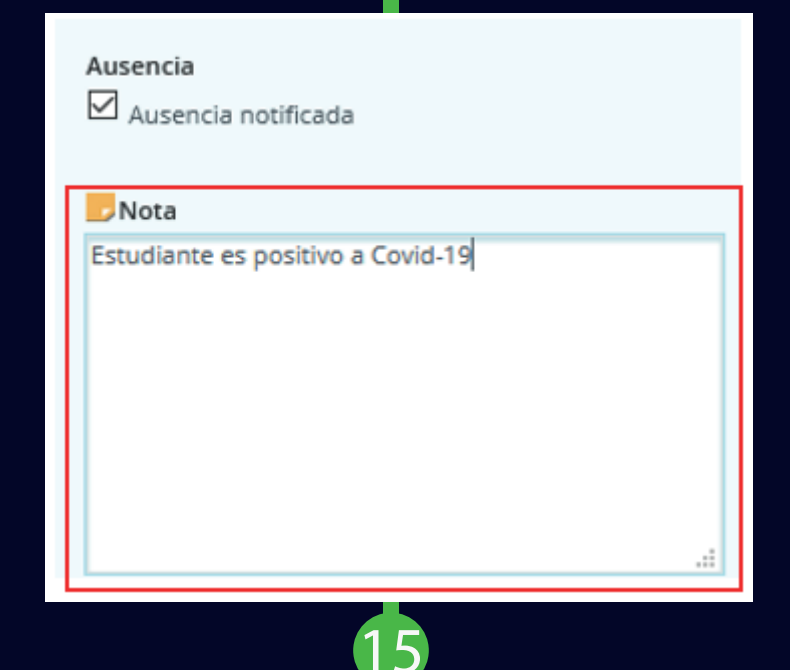

Al colocar un estudiante ausente con "Ausencia notificada", se marcará en el ícono como ausente, pero con notificación y el sistema tomará su asistencia como "presente":

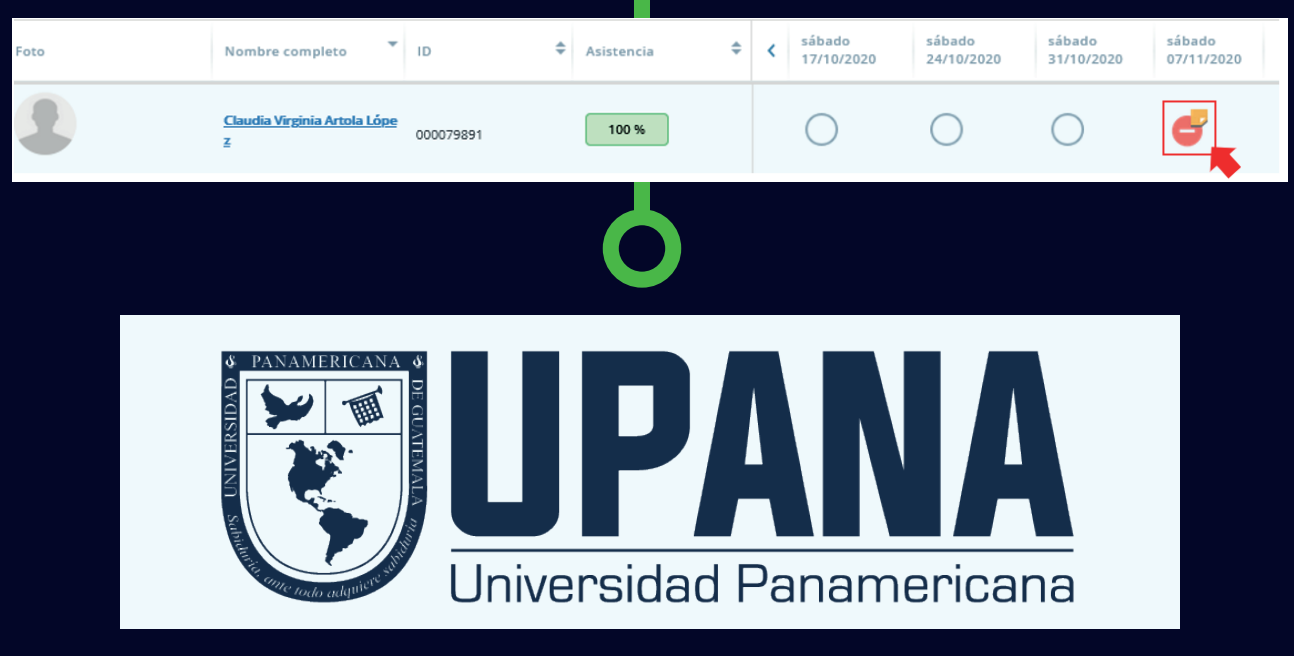